## How to print reports via Scheduler to a network printer on a domain

Last Modified on 06/09/2025 5:10 pm EDT

How to print reports via Scheduler to a network printer on a domain

## **Procedure Steps**

1) Add the network printer in Windows.

2) In System Administration, under **Administration > System Options...**, **General System Options** tab, ensure the **Linkage Server host** field is set to the hostname of the computer running the Linkage Server service.

3) Configure the Linkage Server service to log on using a Windows account with credentials on the domain where the network printer exists.

4) Restart the Linkage Server service.

5) In System Administration, under **Administration > Scheduler...**, configure a new action with an Action Type of **Schedule Report**. Choose **Send report to printer** and specify the network printer from step 1 in the **Select printer below:** dropdown.

The next time this scheduled action executes, the report will print to the desired network printer.

Applies To OnGuard (All versions)

## Additional Information

None